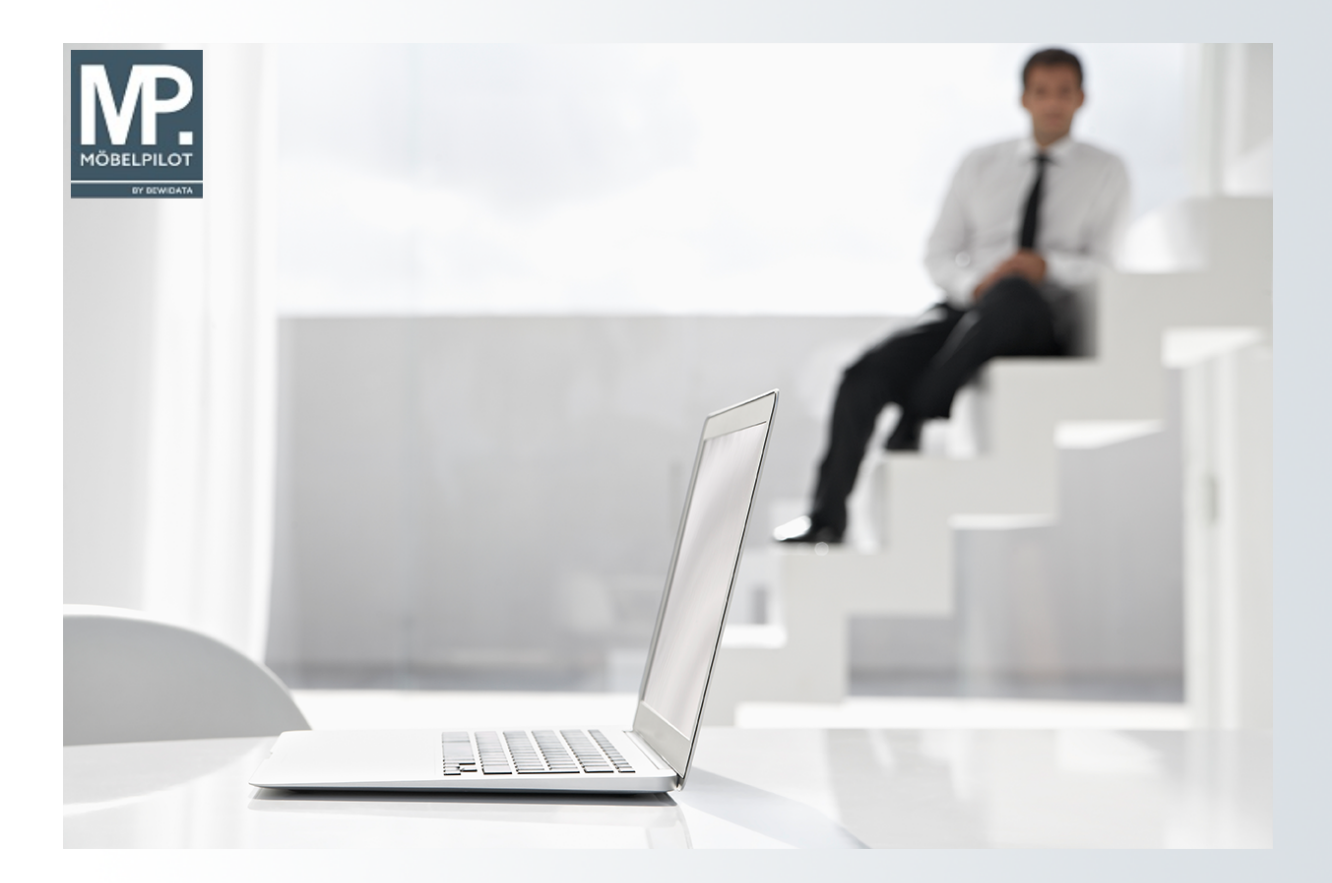

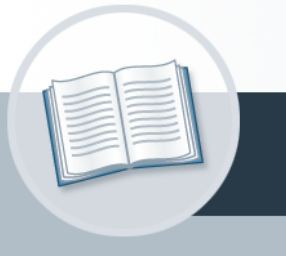

# Handbuch

Wie übernehme ich die Stammdaten der Verbandslieferanten aus dem EMV-

Intranet?

## Urheberrecht und Haftung

Dieses Handbuch enthält urheberrechtlich geschützte Informationen. Ohne ausdrückliche schriftliche Genehmigung der *bewidata* Unternehmensberatung und EDV-Service GmbH, Isaac-Fulda-Allee 9, 55124 Mainz ist es nicht gestattet, das gesamte Handbuch oder Texte daraus zu reproduzieren, zu speichern oder in irgendeiner Form zu übertragen, zu vervielfältigen oder zu verbreiten.

Die Firma *bewidata* Unternehmensberatung und EDV-Service GmbH übernimmt für den Inhalt dieses Handbuches und damit im Zusammenhang stehende geschäftliche Vorgänge keinerlei Garantie. Das gilt auch für hierin enthaltene Fehler und möglicherweise dadurch entstehende Fehlfunktionen in der Arbeit mit den hier beschriebenen Programmen. Die *bewidata* GmbH behält sich vor, ohne vorherige Ankündigung dieses Handbuch von Zeit zu Zeit auf den neuesten Stand zu bringen. Änderungen der Bildschirmmasken behalten wir uns ebenfalls vor.

**Hinweis**: Alle in diesem Handbuch abgebildeten Screenshots wurden mit einem aktuellen Webbrowser wie Google Chrome, Firefox oder Microsoft Edge erstellt. Abweichungen zu anderen Browsern behalten wir uns vor.

### Impressum

*bewidata* Unternehmensberatung und EDV-Service GmbH Isaac-Fulda-Allee 9 55124 Mainz Telefon 06131 63920 Telefax 06131 639266

Geschäftsführer: Hans-Jürgen Röhrig - Handelsregister Mainz HRB 4285

#### Support Rufnummern

| Durchwahl 1 | Telefon 06131 639272 |
|-------------|----------------------|
| Durchwahl 2 | Telefon 06131 639226 |
| Durchwahl 3 | Telefon 06131 639227 |
| _           |                      |

| Fax:     | 06131 611618           |
|----------|------------------------|
| E-Mail:  | support@moebelpilot.de |
| Homepage | www.moebelpilot.de     |

#### Hotline Zeiten

| Montag bis Donnerstag | 9.00 – 17.30 Uhr |
|-----------------------|------------------|
| Freitag               | 9.00 – 16.30 Uhr |

## Inhaltsverzeichnis

| URHEBERRECHT UND HAFTUNG             | .2 |
|--------------------------------------|----|
| IMPRESSUM                            | .2 |
| DATENÜBERNAHMEN AUS DEM EMV-INTRANET | .4 |
| EMV-Händlerportal aufrufen           | 4  |
| Lieferanten auswählen                | 5  |
| Daten exportieren                    | 6  |
| Datenübernahme nach MÖBELPILOT       | 6  |
| Daten in MÖBELPILOT einpflegen       | 8  |

## Datenübernahmen aus dem EMV-Intranet

#### Q @net\_Manager MÖBELPILOT Systemvorgaber Bedienungsanleitung u Dokumentation 🛔 Personalbereich Lieferantenverwaltung 12:33:37 Artikelverwaltung lottmann! Sonntag, 6. August Kundenverwaltung ebotsverwaltung ∎<sup>⊤</sup> Ang BT Auftragsverwaltung Service Datum 06.08.2023 12:08:31 E Druckprogramme 24.07.2023 17:07:15 24.07.2023 16:07:02 Bestand und Inventur 24 07 2023 16:07:40 Eingangsrechnungen 24.07.2023 16:07:27 Statistiken 18.07.2023 16:07:22 18.07.2023 15:07:29 18.07.2023 15:07:04 k Marketing FiBu-Schnittstelle 18.07.2023 14:07:15 18.07.2023 14:07:15 Kassenkommunikation Abschlussprogramme Extras

EMV-Händlerportal aufrufen

Klicken Sie auf den Hyperlink Extras.

|   | Verbands-Intranet feste IP            |              |                                            | _ |   |   |
|---|---------------------------------------|--------------|--------------------------------------------|---|---|---|
| 2 | Verbands-Intranet Token-<br>Anmeldung |              | 18.07.2023 14:07:15                        |   |   |   |
|   | Inhouse-Mailing                       | n ie Mandant | 18.07.2023 15:07:04<br>18.07.2023 14:07:15 |   |   |   |
|   | Wiedervorlagen                        | slieferungen | 18.07.2023 15:07:29                        |   |   |   |
|   | Extras                                |              | 18.07.2023 16:07:22                        |   |   |   |
|   |                                       | atenungen    | 24.01.2023 10.01.21                        |   | - | - |

<sup>2</sup> Klicken Sie im Inhaltsverzeichnis auf den entsprechenden Hyperlink.

MÖBELPILOT bietet Ihnen 2 Zugangsarten an.

1. Zugang mit Hilfe einer SecurID (Token)

oder

2. Zugang über eine feste und beim Verband hinterlegte IP

Sie müssen also an dieser Stelle entscheiden, welche Zugangsart für Ihr Unternehmen autorisiert ist.

Klicken Sie auf das Eingabefeld **ZrNr**. und beginnen Sie mit der Eingabe Ihrer Zugangsdaten (ZrNr., Benutzername und Passwort). Abschließend klicken Sie auf die Schaltfläche *login*.

#### Lieferanten auswählen

| Datei       | Navigat  | tion    | Medien | Lieferant        | Modell                                                 | Aktion                                                     | Auftrag                                               | Partner                                        | Umsatz                                  | Bonus                          | Rechnung                                   | Marketing                                      | Chefbriefe                                  | Dienstpi             | •              | Session<br>14:55:34    |
|-------------|----------|---------|--------|------------------|--------------------------------------------------------|------------------------------------------------------------|-------------------------------------------------------|------------------------------------------------|-----------------------------------------|--------------------------------|--------------------------------------------|------------------------------------------------|---------------------------------------------|----------------------|----------------|------------------------|
|             | Di       | rucken  |        | Wid<br>EM<br>Pol | ck, 77777 MUS<br>IV, akad`or, Belg<br>Isterclub, Natur | TERHAUS, Letzt<br>jien, Contur-Küc<br>a-Polster, WKH-      | er Login: 22.03<br>he, Discount Pr<br>FASO, global co | 2023<br>ofi, EMC, Global-<br>mfort, global far | Küche, Home Con<br>nily, global select, | npany, Küche A<br>Raum.Freunde | ktiv, Polsterado, Re<br>, Natura Home, Leb | genta, Trend Store, y<br>ensart, Contur Einric | oung!home, Power Ko<br>hten, GDB24 Gerätega | llektion,<br>rantie, | MV<br>Intranet | UROPA<br>MÖBEL VERBUND |
|             |          |         |        | 4                | eferant                                                | Modell                                                     | e Akt                                                 | ion                                            | Infoportal                              | Medie                          | n                                          | Suchen                                         | Such-Center                                 | Newsl                | iste           | Infoportal             |
| Nev         | vsli     | ste     | •      |                  | daniel.<br>Telefor<br>Link zu                          | nprecipartner:<br>mock@emverb<br>n: 0152.04615<br>rr Hilfe | und.de<br>328                                         |                                                |                                         |                                |                                            |                                                |                                             |                      |                |                        |
| Änder<br>ab | ungen    | 08.07.2 | 2023   | <b></b>          | Alle Liefe<br>anzeiger                                 | eranten<br>1                                               | He au                                                 | utige News<br>sblenden                         |                                         | Details<br>einklappe           | n D                                        | lur wichtige<br>aten                           | Warengrup                                   | penfi                | २ Suche        | 9                      |
| Liefe       | erant    |         |        |                  | St                                                     | tatus: K=                                                  | Kondition                                             | B=Besch                                        | eibung, C=                              | Container                      | , T=Typenpla                               | an, IDM=IDM                                    | -Datei AKZ:                                 | A=Geänder            | t, N=Ne        | u, Z=Zukünftig         |
| \$          |          |         | Status | Ände             | rungen                                                 |                                                            |                                                       |                                                |                                         |                                |                                            | Gi                                             | iltig ab G                                  | eändert              | AKZ            |                        |
|             |          |         |        |                  |                                                        |                                                            |                                                       |                                                |                                         |                                |                                            |                                                |                                             |                      |                |                        |
|             |          |         |        |                  |                                                        |                                                            |                                                       |                                                |                                         |                                |                                            |                                                |                                             |                      |                |                        |
|             |          |         |        |                  |                                                        |                                                            |                                                       |                                                |                                         |                                |                                            |                                                |                                             |                      |                |                        |
| Mod         | ell / Ar | rtikel  |        |                  |                                                        | Status                                                     | P=Preis                                               | B=Beschi                                       | eibung, C=                              | Container                      | ; T=Typenpla                               | an, IDM=IDM                                    | -Datei AKZ:                                 | A=Geänder            | t, N=Ne        | u, Z=Zukünftig         |
| \$          |          |         | Status | Ände             | rungen                                                 |                                                            |                                                       |                                                |                                         |                                |                                            | Gi                                             | ültig ab Gi                                 | eändert              | AKZ            |                        |

<sup>4</sup> Klicken Sie auf das Eingabefeld **Lieferant**.

Ð

Wollen Sie nur die Stammdaten eines einzelnen Lieferanten aufrufen bzw. übernehmen, dann pflegen Sie an dieser Stelle nur die entsprechende *ZR*-*Nummer* ein. Sollen alle Lieferanten auf den Bewidata-Datendienstserver übertragen werden, dann klicken Sie das Feld an und drücken Sie danach die Enter-Taste.

#### Daten exportieren

| Datei   | Navigation  | Medien       | Lieferant | Modell                                                       | Aktion                                            | Auftrag                                                 | Partner                                     | Umsatz                                   | Bonus                           | Rechnung                              | Marketing                                    | g Chefbriefe                                        | Dienstpi 🕻 🖬 🖣         | Session                 |
|---------|-------------|--------------|-----------|--------------------------------------------------------------|---------------------------------------------------|---------------------------------------------------------|---------------------------------------------|------------------------------------------|---------------------------------|---------------------------------------|----------------------------------------------|-----------------------------------------------------|------------------------|-------------------------|
| Druc    | ken 5       | WWS-Expo     | prt e     | /ick, 77777 MUST<br>MV, akad`or, Belgi<br>olsterclub, Natura | ERHAUS, Letzt<br>en, Contur-Küc<br>-Polster, WKH- | er Login: 22.03.<br>he, Discount Pro<br>FASO, global co | 2023<br>ifi, EMC, Globa<br>nfort, global fa | -Küche, Home Cor<br>mily, global select, | ıpany, Küche A<br>Raum.Freunde, | ctiv, Polsterado, I<br>Natura Home, L | Regenta, Trend Store<br>ebensart, Contur Eir | e, young!home, Power Ko<br>rrichten, GDB24 Gerätegi | ellektion,<br>arantie, | EUROPA<br>MÖBEL VERBUND |
|         |             |              |           | ieferant                                                     | Modelle                                           | e Akt                                                   | ion                                         | Infoportal                               | Medie                           | n                                     | Suchen                                       | Such-Center                                         | Newsliste              | Infoportal              |
| Lief    | erant       | t            |           | daniel.r<br>Telefon<br>Link zur                              | nock@emverbu<br>0152 04615<br>Hilfe               | Janiel Mock<br>Jnd.de<br>328                            |                                             |                                          |                                 |                                       |                                              |                                                     |                        |                         |
| Kurzli  | ste Konven  | tionalstrafe | nliste Wa | rengruppen                                                   | IDM Mo                                            | dellübersic                                             | ht                                          |                                          |                                 |                                       |                                              |                                                     |                        |                         |
| VLNr \$ | Kurzbezeich | inung *      |           | Strasse \$                                                   |                                                   | Lan                                                     | d \$ PLZ                                    | ⇔ Ort ≑                                  |                                 | Telefo                                | nnr. \$                                      |                                                     |                        | ^                       |
| 732943  | 4SEASONS    | OUTDOOR      |           | Porschest                                                    | . 13                                              | DE                                                      | 214                                         | 23 Winse                                 | n/Luhe                          | +49 4                                 | 171 6687080                                  |                                                     |                        | •••                     |
| 717260  | 8SEASONS    |              |           | Hastedter                                                    | Osterdeich                                        | 250 DE                                                  | 282                                         | 07 Brem                                  | en                              | +49 4                                 | 21 22159850                                  |                                                     |                        | •••                     |
| 713367  | ABLO-BLOM   | MMAERT       |           | Wijngaard                                                    | veld 19                                           | BE                                                      | 930                                         | 0 Aalst                                  |                                 | +32 5                                 | 3 77 67 00                                   |                                                     |                        | •••                     |
| 005437  | ACTONA-G    | ROUP         |           | Smedegaa                                                     | rdvej 6 A, 1                                      | īvis DK                                                 | 750                                         | 0 Holst                                  | ebro                            | +45 9                                 | 6 13 51 11                                   |                                                     |                        | •••                     |
| 711611  | ACTONA-G    | ROUP-D       |           | Smedegaa                                                     | rdvej 6 A, 1                                      | īvis DK                                                 | 750                                         | 0 Holst                                  | ebro                            | +45 9                                 | 6 13 51 11                                   |                                                     |                        | •••                     |
| 714181  | ADA-NOVA    |              |           | Rákóczi út                                                   | 154                                               | HU                                                      | 990                                         | 0 Körm                                   | end                             | +36 9                                 | 2 577 110                                    |                                                     |                        | •••                     |
| 718269  | ADA-NOVA    | -MUSTERRII   | NG        | Rákóczi út                                                   | 154                                               | HU                                                      | 990                                         | 0 Körm                                   | end                             | +36 9                                 | 2 577 110                                    |                                                     |                        | •••                     |
| 009967  | ADAHUNG     | ARIA         |           | Rákóczi U.                                                   | 154                                               | HU                                                      | 990                                         | 0 Körm                                   | end                             | +36 9                                 | 4 590 100                                    |                                                     |                        | •••                     |
| 718276  | ADAHUNG/    | ARIA-MUSTI   | ERRING    | Rákóczi U.                                                   | 154                                               | HU                                                      | 990                                         | 0 Körm                                   | end                             | +36 9                                 | 4 590 100                                    |                                                     |                        | •••                     |
| 009956  | ADAOESTE    | RREICH       |           | Baierdorf (                                                  | 51                                                | AT                                                      | 818                                         | 4 Baiero                                 | lorf bei Ang                    | jer +43 3                             | 175 71000                                    |                                                     |                        | •••                     |
| 004177  | ADAOESTE    | RREICH-MU    | ISTERRING | Baierdorf (                                                  | i1                                                | AT                                                      | 818                                         | 4 Baiero                                 | lorf bei Ang                    | jer +43 3                             | 175 71000                                    |                                                     |                        | •••                     |
| 007478  | ADARUMAI    | ENIEN        |           | Str. Iosif V                                                 | ulcan Nr. 3                                       | 1 RO                                                    | 415                                         | 500 Salon                                | ta                              | +43 3                                 | 175 71004111                                 |                                                     |                        | •••                     |
|         |             |              |           |                                                              |                                                   |                                                         |                                             |                                          |                                 |                                       |                                              |                                                     | 882 Liefera            | nten gefunden           |

Der Aufbau der kompletten Lieferanten-Datei kann eine kurze Zeit dauern. Bitte warten Sie mit dem nächsten Schritt solange, bis Ihnen am unteren rechten Bildschirmrand die Anzahl der selektierten Lieferanten eingeblendet wird.

<sup>5</sup> Klicken Sie auf das Eingabefeld **WWS-Export**.

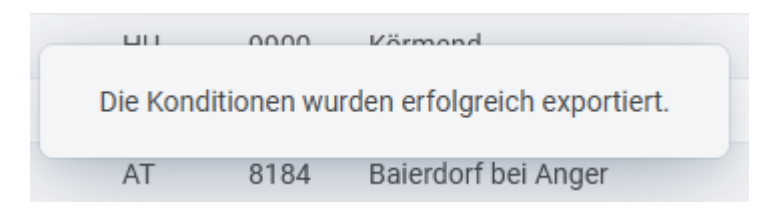

Nach der Bildschirmmeldung, dass die Konditionen exportiert wurden, können Sie sich im Intranet abmelden und Ihr Warenwirtschaftssystem MÖBELPILOT aufrufen.

#### Datenübernahme nach MÖBELPILOT

Ð

Die im EMV-Intranet ausgewählten Lieferanten-Daten wurden durch die vorausgegangene Aktion auf den Bewidata-Datendienst-Server exportiert. Von dort können die Daten nun für das hauseigene System abgeholt und selektiv übernommen werden.

| Formular suchen<br>> @net_Manager<br>> MO6ELPILOT<br>★ Systemvorgaben<br>Bedienungsanleitung u.<br>Dokumeritation | <          | Suchen (Alt+s) Q | MÖBELPILOT<br>BY BEWIDATA |
|----------------------------------------------------------------------------------------------------|------------|------------------|---------------------------|
| Personalbereich Lieferantenverwaltung Artikelverwaltung                                                           | Flottmann! | 15:47:11         |                           |

6 Klicken Sie auf den Hyperlink Lieferantenverwaltung.

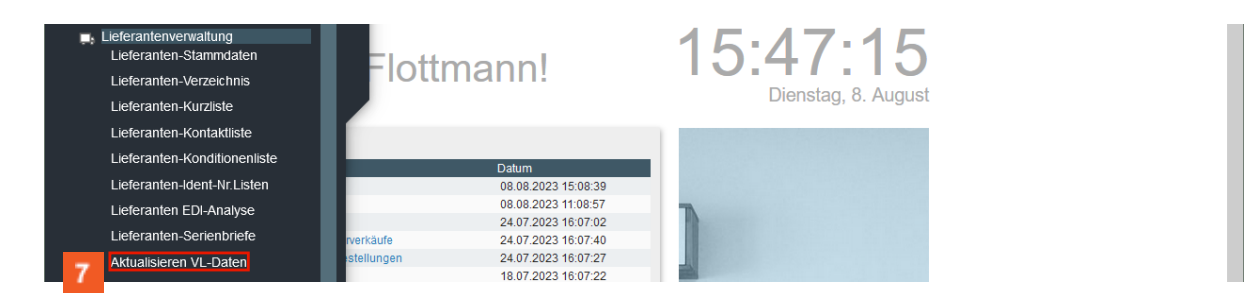

7 Klicken Sie auf den Hyperlink Aktualisieren VL-Daten.

| Aktualisieren VL-Daten un Fi | ottmann                                              | Suchen (Alt+s)    | Q | M                         |
|------------------------------|------------------------------------------------------|-------------------|---|---------------------------|
| > ✓ ► ? 8                    | <mark>¦:</mark> ★ ఊ, ∰ ∰ ∰ ■                         |                   |   | MÖBELPILOT<br>BY BEWIDATA |
| > Aufbereitung               |                                                      |                   |   |                           |
| von Lieferant                |                                                      | ۹                 |   |                           |
| bis Lieferant                |                                                      | Q                 |   |                           |
| Stammdaten vergleichen       |                                                      |                   |   |                           |
| Konditionen vergleichen      |                                                      |                   |   |                           |
|                              | il sichern, falls Sie die Bearbeitung der Liste unte | erbrechen möchten |   | $\checkmark$              |
| MOBELPILOT-Daten             | VL-Daten (                                           | (ZR)              |   |                           |

## <sup>8</sup> Klicken Sie auf die Schaltfläche VL-Daten laden.

|   | Lieferantendate         | n beim Verband abholei  | ן Uli Flottmann | Suchen (Alt+s) | Q |                           |
|---|-------------------------|-------------------------|-----------------|----------------|---|---------------------------|
| > | $\vee$                  | , def 💩                 |                 |                |   | MÖBELPILOT<br>BY BEWIDATA |
|   | Seitenformat: 15 Ergebi | nisse: 7 🦂 🕯 🕹          |                 |                |   |                           |
|   | abholen                 | Erstellt am             |                 |                |   |                           |
| • |                         | 2023-08-08 15:16:38.943 |                 |                |   |                           |
| 9 |                         | 2023-08-08 15:00:54.496 |                 |                |   |                           |
|   |                         | 2023-08-08 15:00:37.809 |                 |                |   |                           |

In dieser Übersicht werden Ihnen Ihre, auf dem Bewidata-Datendienst-Server abgelegten, Lieferantendaten der letzten 7 Kalendertage angezeigt. Die Anzeige aktualisiert sich selbstständig. Um eine oder mehrere Dateien zu übernehmen klicken Sie auf das jeweilige Kontrollkästchen.

<sup>9</sup> Klicken Sie auf das Kontrollkästchen **Daten abholen**.

Ð

10

| l       | _ieferantendater       | beim Verband abholen Uli Flottmann | Suchen (Alt+s) Q |                           |
|---------|------------------------|------------------------------------|------------------|---------------------------|
| 10<br>> | V <. 🛯                 | DEF 👌                              |                  | MÖBELPILOT<br>BY BEWIDATA |
|         | Seitenformat 15 Ergebn | sse: 7 (« <mark>1</mark> » )       |                  |                           |
|         | abholen                | Erstellt am                        |                  |                           |
|         |                        |                                    |                  |                           |
|         |                        | 2023-08-08 15:00:54.496            |                  |                           |
|         |                        | 2023-08-08 15:00:37.809            |                  | _                         |

Klicken Sie auf die Schaltfläche Speichern.

Ð

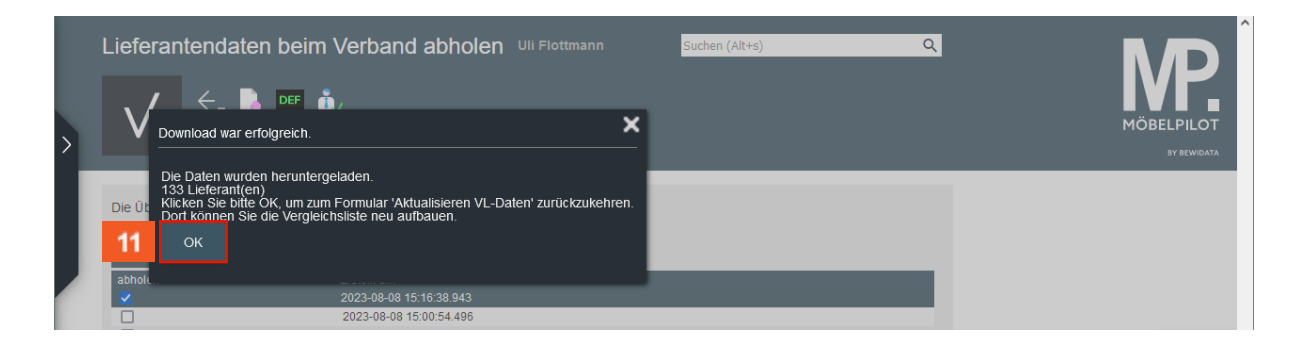

in dem eingeblendeten Info-Fenster können Sie die Anzahl der heruntergeladenen Lieferanten ablesen.

<sup>11</sup> Klicken Sie auf die Schaltfläche **OK**.

Durch die vorausgegangene Aktion wurden <u>alle selektierten</u> Lieferantendaten für MÖBELPILOT zur weiteren Nutzung in einem Datenpool bereitgestellt. Die Daten können nun von dort selektiv in die hauseigenen Lieferanten-Stammdaten übernommen werden.

#### Daten in MÖBELPILOT einpflegen

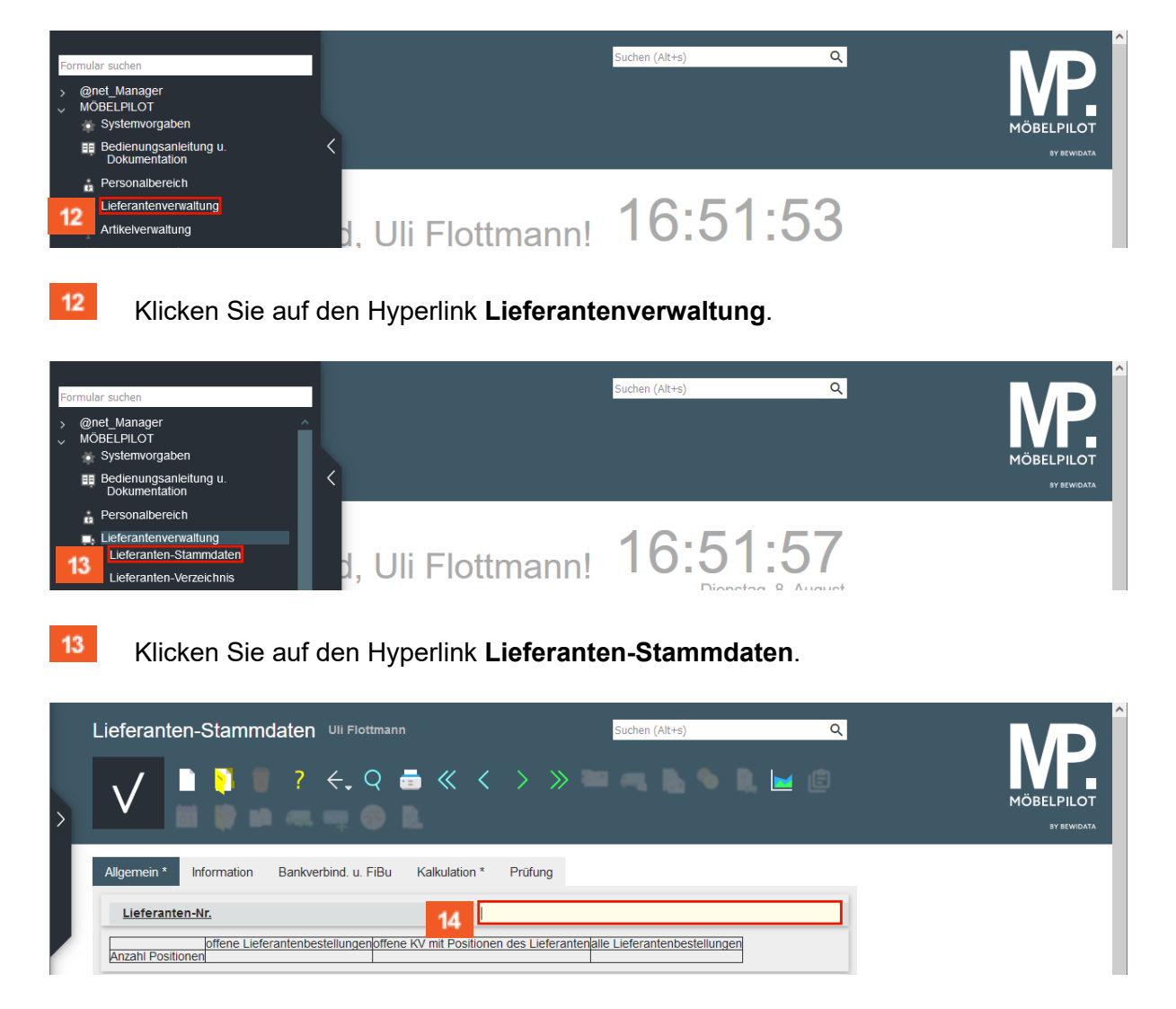

Die hausinterne Lieferanten-Nr. wird standardmäßig durch die Feldvorgabe + nach dem Speichern automatisch festgelegt. Wenn Sie hier einer anderen Logik folgen wollen, müssen Sie die Nummer manuell einpflegen.

Seite 8

### Geben Sie **300** im Feld **Lieferanten-Nr.** ein.

| > | Lieferanten-Stammdat       | en ∪II Flottmann<br>? ←, Q 💼 ≪ <             | Suchen (Alt+s)                                     | ۹   | MÖBELPILOT<br>BY DEWIDATA |
|---|----------------------------|----------------------------------------------|----------------------------------------------------|-----|---------------------------|
|   | Allgemein * Information Ba | nkverbind. u. FiBu Kalkulation *             | Prüfung                                            |     |                           |
|   | Lieferanten-Nr.            | 301<br>enbestellungenoffene KV mit Positione | 0<br>en des Lieferanten alle Lieferantenbestellung | gen |                           |
|   | ZR-Nummer                  | 15                                           |                                                    | Q Z |                           |

Pflegen Sie den Namen des Lieferanten ein, den Sie aus der Export-Datei übernehmen wollen. Alternativ können Sie auch die ZR-Nummer des Lieferanten direkt eingeben.

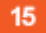

Klicken Sie auf das Eingabefeld **ZR-Nummer**.

| Lieferanten-Star    | nmdaten ∪II Flottmann<br>? ←, Q = ≪ < > >                  | Suchen (Alt+s)                    | م<br>ف |  |
|---------------------|------------------------------------------------------------|-----------------------------------|--------|--|
| Allgemein * Informa | on Bankverbind. u. FiBu Kalkulation * Prüfung              |                                   |        |  |
| Anzahi Positionen   | Lieferantenbestellungenoffene KV mit Positionen des Liefer | antenalle Lieferantenbestellungen | Q Z    |  |

<sup>16</sup> Geben Sie **4Season** im Feld **ZR-Nummer** ein.

| Lieferanten-Stammdaten                    | Uli Flottmann                             | Suchen (Alt+s)                        | Q        |            |
|-------------------------------------------|-------------------------------------------|---------------------------------------|----------|------------|
|                                           | ←,Q 量 ≪ < >                               |                                       | <b> </b> | MÖBELPILOT |
| Allgemein * Information Bankve            | erbind. u. FiBu Kalkulation * Prüfu       | ng                                    |          |            |
| Lieferanten-Nr.                           | <mark>00300</mark>                        |                                       |          |            |
| offene Lieferantenbe<br>Anzahl Positionen | stellungenoffene KV mit Positionen des Li | eferantenalle Lieferantenbestellungen |          |            |
| >                                         |                                           |                                       |          |            |
| ZR-Nummer                                 | 4Season                                   |                                       | 17 🛛     |            |
| > Anschrift                               |                                           |                                       |          |            |
| Anrede                                    |                                           |                                       | ~        |            |

#### 17

Klicken Sie auf die Schaltfläche ZR-Stammdaten übernehmen.

Findet MÖBELPILOT in der Export-Datei mehrere passende Einträge, so werden diese zunächst in einem Auswahlfenster angezeigt. Gibt es nur einen Treffer, werden die Daten sofort ins Formular eingetragen.

| Lieferanten-Stammdaten un                                                                                 | Flottmann Suchen (Alt                                                                              | rs) Q        |  |
|----------------------------------------------------------------------------------------------------|----------------------------------------------------------------------------------------------------|--------------|--|
| Allgemein * Information Bankverbind<br>Lieferanten-Nr.<br>Offene Lieferantenbestellu<br>Anzahl Positionen | u. 18 Kalkulation Prüfung<br>00300<br>igenoffene KV mit Positionen des Lieferantenalle Lieferanten | bestellungen |  |
| ><br>ZR-Nummer                                                                                            | 732943                                                                                             | Q 🛛          |  |
| Anschrift Anrede Name 1 Name 2                                                                            | 8 - Firma<br>4 Seasons Outdoor GmbH                                                                | ~            |  |
| Name 3<br>Kurzbezeichnung                                                                                 | 4SEASONS-OUTDOOR                                                                                   | Q            |  |

i

Pflegen Sie nun ggf. weitere Informationen, wie beispielsweise Ihre Kunden-Nr., Ansprechpartner, etc., ein.

18

Klicken Sie auf den Hyperlink Kalkulation.

| Lieferanter                       | -Stammdaten الله الم                | lottmann                              |                           | Suchen (Alt+s)                    | ٩                               | NЛ       |
|-----------------------------------|-------------------------------------|---------------------------------------|---------------------------|-----------------------------------|---------------------------------|----------|
| $\checkmark$                      | ) 🛐 🖥 ? 🔶                           | ବ 👼 «                                 | $\langle \rangle \rangle$ | > = =                             | 🌢 🗎 🔟 🖻                         | MÖBELPIL |
| 03                                |                                     | - E -                                 | a                         |                                   |                                 | BY BEWI  |
| Allgemein *                       | Information Bankverbind.            | u. FiBu Kalkulation                   | * Prüfung                 |                                   |                                 |          |
| Lieferanten                       | -Nr.                                |                                       | 00300                     | Standar                           | dkondition noch nicht erfasst ! |          |
|                                   | offene Lieferanten-<br>bestellungen | offene KV mit Position<br>Lieferanten | en des                    | alle Lieferanten-<br>bestellungen | Neuen Auftrag                   |          |
| Anzahl<br>Positionen              | wird berechnet                      | wird berech                           | nnet                      | wird berechnet                    | anlegen                         |          |
| >                                 |                                     |                                       |                           |                                   |                                 |          |
| Provisions-Kz.                    |                                     |                                       |                           |                                   | ~                               |          |
| Zusatzprovision                   | 1%                                  |                                       |                           |                                   |                                 |          |
| Mindestbestellw                   | /ert                                |                                       | €                         |                                   |                                 |          |
|                                   |                                     |                                       |                           |                                   |                                 |          |
| Frachtfrei ab                     |                                     |                                       | e                         |                                   |                                 |          |
| Frachtfrei ab<br>Frachtfrei ab ko | 9                                   |                                       | e                         |                                   |                                 |          |

Definieren Sie im Auswahlfeld *Standardkondition*, unter welchem Begriff Sie die Rabattstaffel der Standardkondition verwalten wollen.

19

Klicken Sie auf die Schaltfläche Speichern.

Nach der Aktion *Speichern* weist MÖBELPILOT darauf hin, dass zu der festgelegten Standardkondition noch keine Rabattstaffel eingepflegt wurde. Dieses Thema beschreiben wir ausführlich im nachfolgenden Kurs *"Wie übernehme ich die Rabattstaffeln und Konditionen aus dem EMV-Intranet?"*.